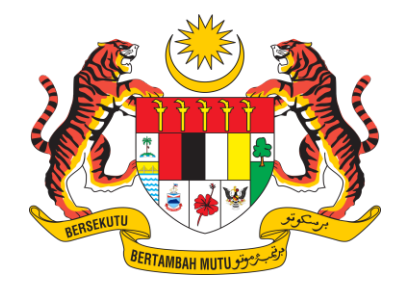

KEMENTERIAN SUMBER ASLI DAN KELESTARIAN ALAM

## MANUAL PENGGUNA

## **PENGESAHAN PROFIL**

| Profile Verification User N                                                                                                    | lanual |
|----------------------------------------------------------------------------------------------------|--------|
| Are you a premise with DOE File Number and have registered with previous eSWIS System?                                                          |        |
| If you never register with previous eSWIS System or has registered without DOE File Number<br>(e.g government agency), please click <u>here</u> |        |
|                                                                                                    |        |

- 1. Klik pada butang '**Yes'** sekiranya premis pernah berdaftar di sistem eSWIS sebelum ini.
- 2. Premis yang sebelum ini berdaftar di bawah agensi kerajaan di dalam Sistem eSWIS lama perlu membuat pendaftaran akaun baru di dalam Sistem eSWIS v2.0.

| ofile Verification                                                                                | User Manu                                                                                                    |
|---------------------------------------------------------------------------------------------------|----------------------------------------------------------------------------------------------------|
| Are you a premise with DOE                                                                        | File Number and have registered with previous eSWIS System?                                                                  |
|                                                                                                   | Yes No                                                                                                    |
| If you never register with pr<br>(e.                                                              | evious eSWIS System or has registered without DOE File Number<br>g government agency), please click <u>here</u>              |
|                                                                                                   |                                                                                                    |
|                                                                                                   |                                                                                                    |
| Please fill in the following info<br>Please fill in the in                                        | rmation to start your migration process from eswis v1 to eswis v2<br>formation based on information that is used in eswis v1 |
| Please fill in the following info<br>Please fill in the in<br>Username                            | rmation to start your migration process from eswis v1 to eswis v2<br>formation based on information that is used in eswis v1 |
| Please fill in the following info<br>Please fill in the in<br>Username<br>Password                | rmation to start your migration process from eswis v1 to eswis v2<br>formation based on information that is used in eswis v1 |
| Please fill in the following info<br>Please fill in the in<br>Username<br>Password<br>DOE File No | rmation to start your migration process from eswis v1 to eswis v2<br>formation based on information that is used in eswis v1 |
| Please fill in the following info<br>Please fill in the in<br>Username<br>Password<br>DOE File No | rmation to start your migration process from eswis v1 to eswis v2<br>formation based on information that is used in eswis v1 |

3. Isi maklumat yang *Username, Password* dan *DOE File No* yang pernah didaftarkan pada sistem eSWIS yang lama dan klik pada butang *'Submit'*.

| -171                                                                                                    | South State                      |                                                                                                    |
|----------------------------------------------------------------------------------------------------|----------------------------------|----------------------------------------------------------------------------------------------------|
| 😥 🚳 🥵                                                                                                    | Profile Verification             | Q                                                                                                    |
| ELECTRONIC SCHEDULED WASTE                                                                                                    | Please fill in the following inf | formation to start your migration process from eswis v1 to eswis v2                                                                                                    |
| INFORMATION SYSTEM (eSWIS)                                                                                                    | Premise Name                     | а.                                                                                                    |
| ک Email                                                                                                    | DOE File No                      |                                                                                                    |
| 4 Password                                                                                                    | Username                         | 0.0000000000000000000000000000000000000                                                                                                    |
| Image: possibility     Image: possibility       Image: possibility     Image: possibility       Image: possibility     Image: possibility <td>Email</td> <td><ul> <li>From now on you will be using this email to login into eswis V2.</li> <li>Any other account that you previously have will be disabled.</li> <li>I have read and understand that the provided email will be the one and only method to logged in into eswis v2.</li> </ul></td> | Email                            | <ul> <li>From now on you will be using this email to login into eswis V2.</li> <li>Any other account that you previously have will be disabled.</li> <li>I have read and understand that the provided email will be the one and only method to logged in into eswis v2.</li> </ul> |
| Policy and Privacy<br>2025 © Department Of Environment Malaysia                                                                                                    | PIC Name                         |                                                                                                    |
| AND A REAL PROPERTY AND A                                                                                                    | PIC Phone No                     |                                                                                                    |
| Are ales                                                                                                    | PIC Position                     |                                                                                                    |
| States and states and states and states and states and states and states and states and states and states and s                                                                                                    |                                  | I have read and understand the <u>Policy and Privacy</u>                                                                                                    |

4. Sekiranya rekod wujud, kemaskini maklumat berikut:

- P

- ✓ Email (Akan digunakan sebagai ID Pengguna di Sistem eSWIS v2.0)
- ✔ PIC Name
- ✔ PIC Phone NO
- ✔ PIC Position
- 5. Klik pada butang 'Submit'.
- 6. Sekiranya maklumat tidak wujud, sila hubungi JAS Negeri untuk bantuan bagi mendapatkan *DOE File No*. yang baharu.

| Information succesfully synced, Please login using the given email and existing password |  |
|------------------------------------------------------------------------------------------|--|
|                                                                                          |  |

7. Setelah berjaya. Log masuk ke Sistem eSWIS menggunakan *username* (email) dan kata laluan yang telah didaftarkan.

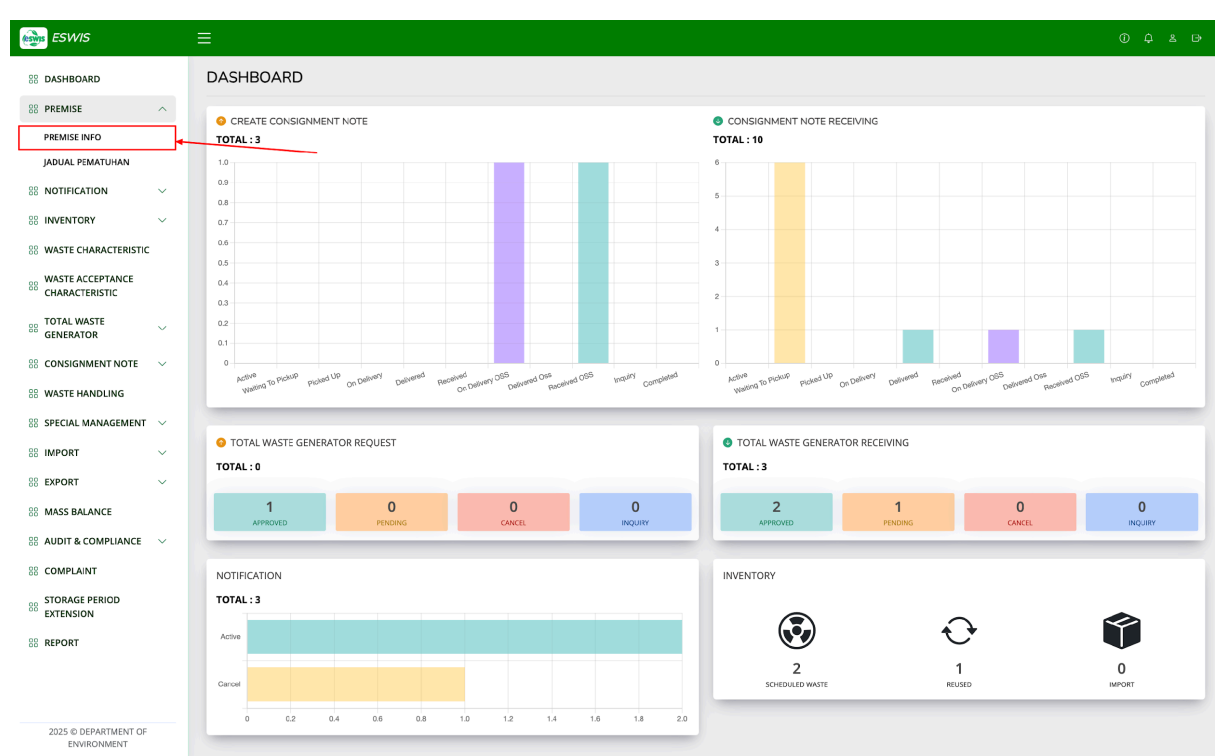

## Kemaskini Maklumat Lesen Premis ( Waste Receiver )

1. Klik pada sidebar Premise Info untuk ke paparan maklumat premis.

| PREMISE LICENSE |                  |               |  |
|-----------------|------------------|---------------|--|
|                 | ENTER LICENSE NO | ⊕ ADD LICENSE |  |

- 2. Masukkan no. lesen bagi premis yang berdaftar di bawah *DOE File No.* untuk premis tersebut.
- 3. Klik butang Add License.

## Kemaskini Maklumat Jadual Pematuhan bagi premis yang dilesenkan ( Waste <u>Receiver</u> )

- 1. Berikut adalah premis yang terlibat (premis yang dilesenkan) dalam mengemaskini maklumat Jadual Pematuhan:
  - i. Premis kemudahan penstoran luar tapak (OSS)
  - ii. Premis kemudahan incinerator
  - iii. kemudahan pengolahan atas tanah
  - iv. tapak pelupusan selamat
  - v. kemudahan pengolahan luar tapak
- 2. Pada menu bar tepi, pilih premis dan tekan pada Jadual pematuhan.

| 88 PREMISE       | ^ |
|------------------|---|
| PREMISE INFO     |   |
| JADUAL PEMATUHAN |   |

3. Paparan Jadual Pematuhan dipaparkan.Maklumat lesen yang dipaparkan adalah mengikut maklumat lesen yang dimasukkan di **Premise License** dalam **Premise Info.** 

| ADU    | DUAL PEMATUHAN      |              |                          |                                                                                                    |             |                |        |
|--------|---------------------|--------------|--------------------------|----------------------------------------------------------------------------------------------------|-------------|----------------|--------|
| LICEN: | SE NO.              |              |                          | Q SEARCH RESET                                                                                       |             |                |        |
| NO.    | LICENSE NO.         | LICENSE TYPE | LICENSE CATEGORY<br>TYPE | WASTE GROUPS                                                                                         | EXPIRY DATE | STATUS JP      | ACTION |
| 1      | 005470              | KEMUDAHAN    | PENSTORAN LUAR<br>TAPAK  | SW305, SW306, SW307, SW309, SW312, SW327, SW409, SW410, SW322,<br>SW323, SW303, SW324, SW417, SW418, | 30/04/2025  | NO APPLICATION |        |
| 5HOWI  | NG 1 TO 1 OF 1 RESU | LTS          |                          |                                                                                                    |             |                |        |

- 4. Berikut adalah status JP:
  - i. No Application: Premis belum mengemaskini maklumat Jadual pematuhan
  - ii. **New**: Premis telah mengemaskini maklumat Jadual pematuhan dan menunggu kelulusan dari pegawai di JAS Negeri.

- iii. **Approved** : Pegawai di JAS Negeri telah menyemak dan meluluskan Jadual Pematuhan.
- 5. Tekan pada ikon (view) untuk memasukkan maklumat Jadual Pematuhan.
- 6. Tekan butang New. Premis perlu melengkapkan maklumat Lumpsup Quantity dan memuatnaik dokumen JP dan Lesen premis.

| SCHEDULE WASTE LUMP SUMP INNFORMATION |                                 |                                                                                     |  |  |
|---------------------------------------|---------------------------------|-------------------------------------------------------------------------------------|--|--|
| #                                     | SCHEDULED WASTE CODE            | DESCIPTION                                                                          |  |  |
| 1                                     | SW305                           | SPENT LUBRICATING OIL                                                               |  |  |
| 2                                     | SW306                           | SPENT HYDRAULIC OIL                                                                 |  |  |
| 3                                     | SW307                           | SPENT MINERAL OIL/WATER EMULSION                                                    |  |  |
| 4                                     | SW309                           | OIL WATER MIXTURE SUCH AS BALLAST WATER                                             |  |  |
| 5                                     | SW312                           | OIL RESIDUE FROM AUTOMOTIVE WS, O&G @ INTERCEPTOR                                   |  |  |
| 6                                     | SW327                           | WASTE OF THERMAL FLUID IE ETHELENE GLYCO                                            |  |  |
| 7                                     | SW409                           | DISPOSED CONTAINER, BAG OR EQUIP. CONT WITH CHEMICAL, PESTICIDE, MINERAL OIL OR SW  |  |  |
| 8                                     | SW410                           | RAG, PLASTIC, PAPER OR FILTER CONT WITH SW                                          |  |  |
| 9                                     | SW322                           | WASTE OF NON HALOGENATE ORGANIC SOLVENT                                             |  |  |
| 10                                    | SW323                           | WASTE OF HALOGENATE ORGANIC SOLVENT                                                 |  |  |
| 11                                    | SW303                           | ADHESIVE, GLUE WASTE CONTAIN ORGANIC SOLVENT                                        |  |  |
| 12                                    | SW324                           | WASTE OF HALOGENATE AND NON HALOGENATED ORGANIC SOLVENT FROM RECOVERY               |  |  |
| 13                                    | SW417                           | WASTE OF INK, PAINT, DYE, PIGMENT, LACQUER OR VARNISH                               |  |  |
| 14                                    | SW418                           | DISCARDED OR OFF SPEC INK, DYE/VARNISH, PAINT, PIGMENT, LACQUER CONTAIN ORG SOLVENT |  |  |
| SCH                                   | EDULED WASTE QUANTITY LUMP SUMP |                                                                                     |  |  |
| ATT                                   | ACHMENT                         |                                                                                     |  |  |
| OPERA                                 | TION SCHEDULE (JP)*             | Browse NO FILE SELECTED.                                                            |  |  |
| ICENS                                 | E ATTACHMENT*                   | Browse NO FILE SELECTED.                                                            |  |  |
|                                       |                                 |                                                                                     |  |  |

 Tekan butang Submit. Premis perlu menunggu kelulusan dari pegawai di JAS Negeri.Setelah mendapat kelulusan dari JAS Negeri, WR boleh memasukkan maklumat TWG OSS.